### 広島学院中学校

# 出願の流れ

※ 画面イメージは実際とは異なる場合があります。

※ 登録用写真データ(JPEG)と角2封筒を事前にご準備ください。

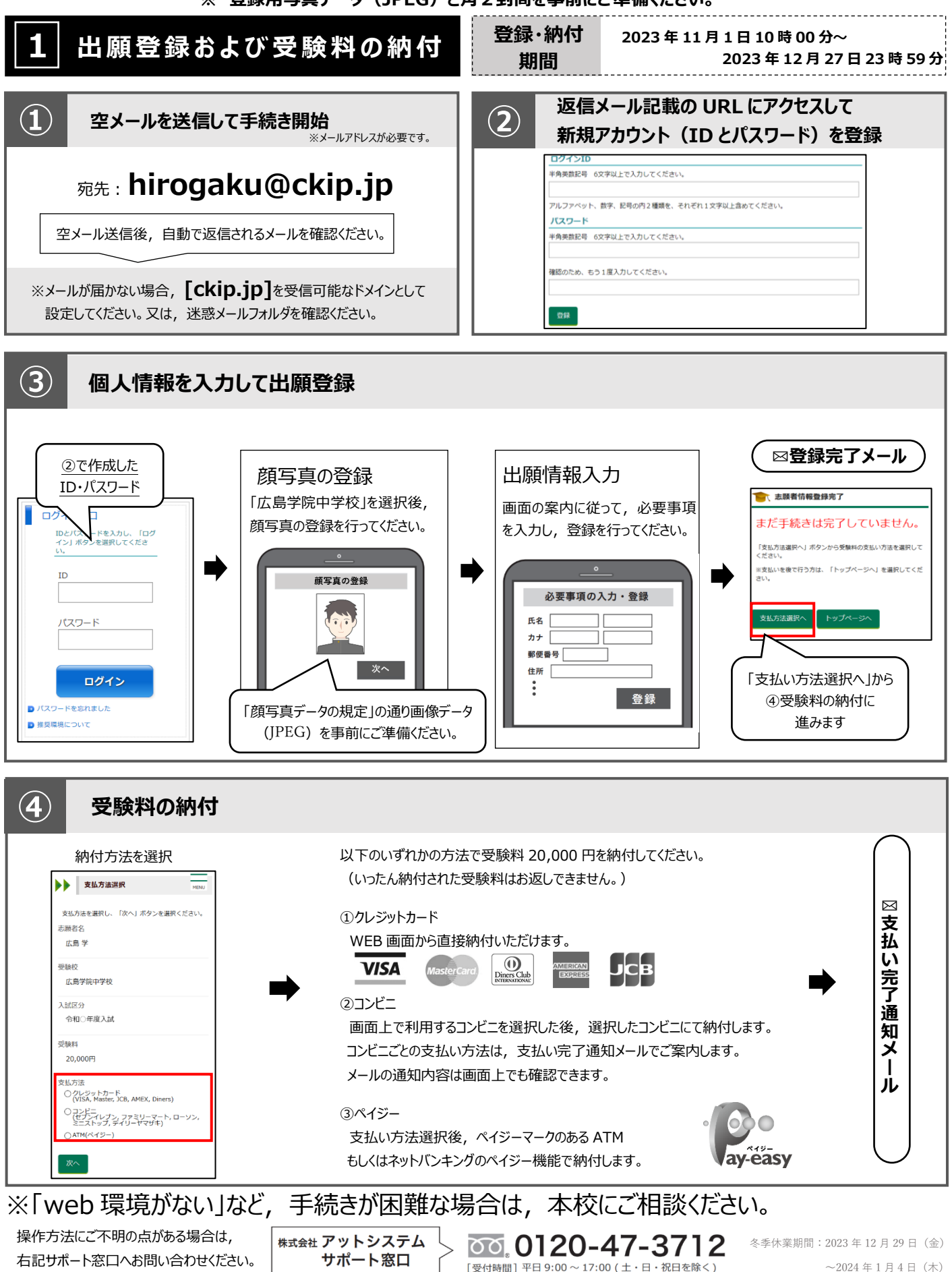

## 2 出願書類ダウンロード・印刷 書類

書類ダウンロード期間

2023年11月1日10時00分~

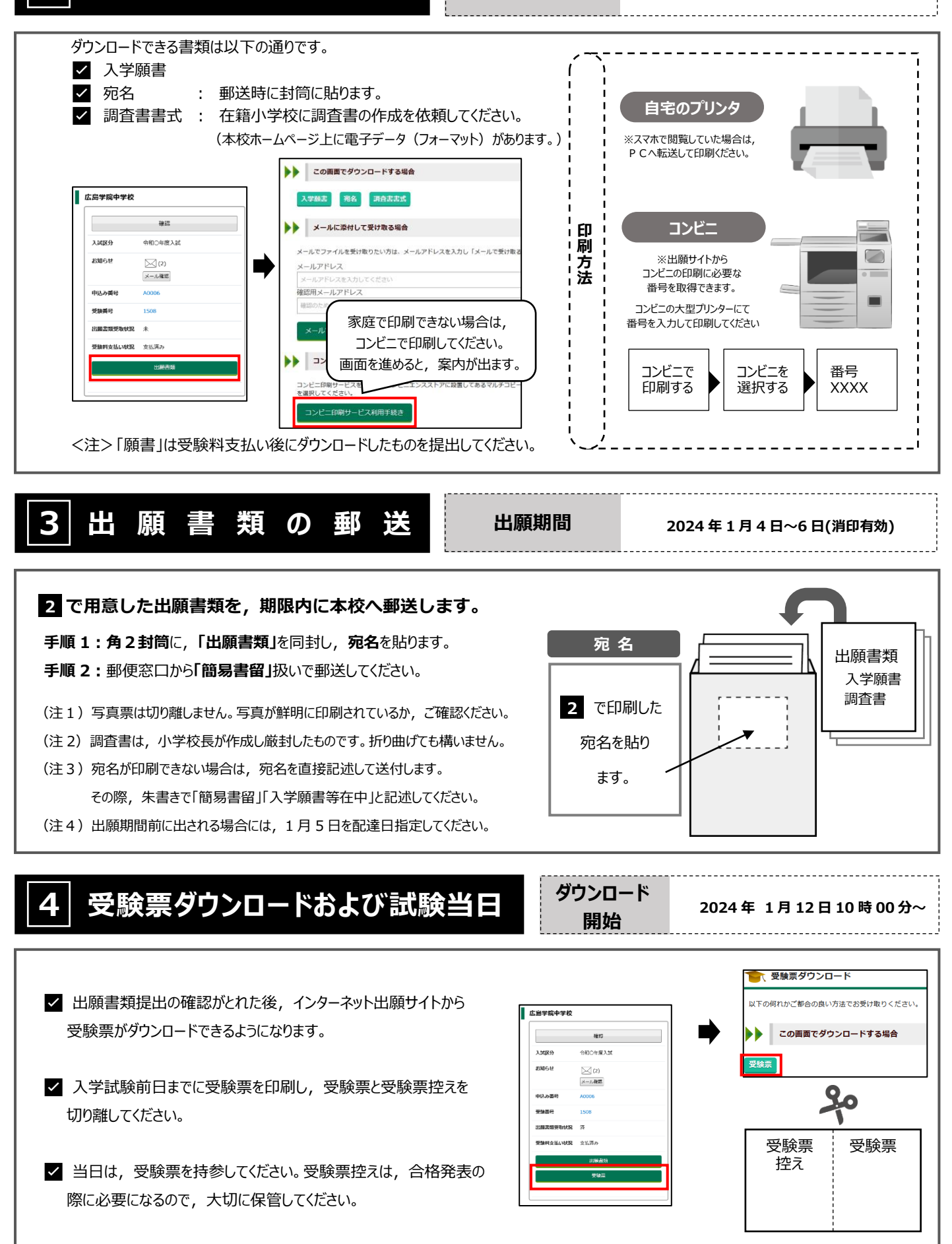

# 顔写真データの規定

顔写真データは、出願時に利用する証明写真の電子データです。 出願時に必要となりますので、事前に取得の上出願手続きを行ってください。 電子データの提供を行っている写真店で下記規定を満たしたデータの取得を推奨しますが、 規定を満たせばデジタルカメラ、スマートフォン等で撮影した写真も可とします。

| ●規定     |                                                                                                    |
|---------|----------------------------------------------------------------------------------------------------|
| 映り方     | <ul> <li>・正面向き</li> <li>・顔がはっきり確認できるもの</li> <li>・上半身のみ</li> <li>・脱帽</li> <li>・無背景</li> <li>・3ヵ月以内に撮影したもの</li> </ul> |
| 推奨画像サイズ | ・カラー, 白黒を問わない<br>縦 4(600 ピクセル)×横 3(450 ピクセル)以上<br>※登録時にトリミング, 縮小可                                                   |
| ファイル形式  | JPEG(ファイルは「.jpg」や「. jpeg」)                                                                                          |
| ファイルサイズ | 3MB 以内                                                                                                    |

#### 映り方の良い例悪い例

【良い例】

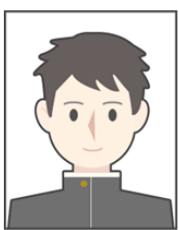

【悪い例】

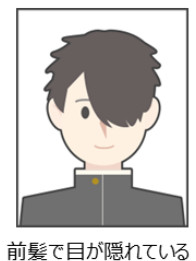

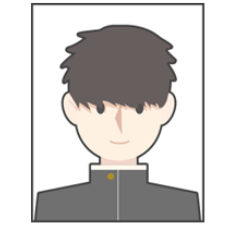

前髪や影が目にかかっている

目を閉じている

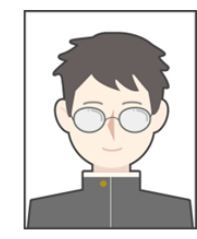

眼鏡が反射して 目が確認できない

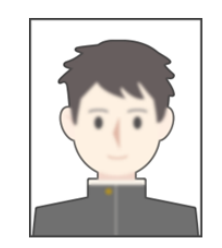

ピントが合っていない

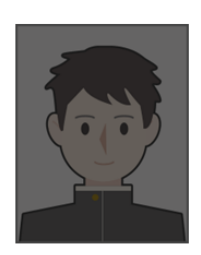

映像が暗い

## 受験料の納入方法

①~③のいずれかの方法で,お支払ください。

※受験料の手数料は不要です。

① クレジットカード決済

出願登録画面より直接支払いが可能です。

VISA / Mastercard / Diners / American Express/ JCB

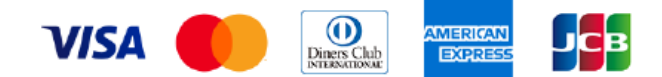

※カード券面に上記のマークがついているカードであれば、発行会社・国に関わらず利用可能です。

#### ② コンビニ決済

コンビニ毎の支払い方法は、コンビニ選択後にメールにて案内します。

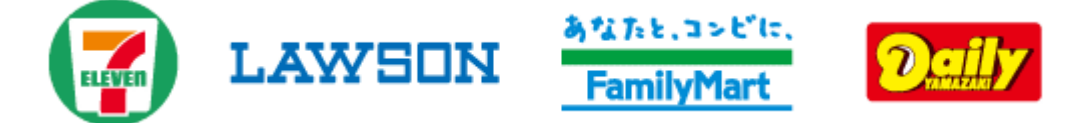

③ ATM決済(ペイジー)および,各銀行のネットサービス決済(ペイジー)

ペイジーマークのあるATM, または銀行のネットサービスより支払いが可能です。

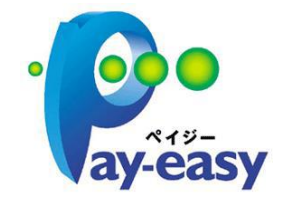

### < A T M>

- (1) 「税金・料金払込」を選択
- (2) お客様番号,確認番号を入力
- (3) 支払方法を選択

#### <銀行のネットサービス>

利用できる銀行例

ゆうちょ銀行, 三菱 UFJ 銀行, みずほ銀行, 三井住友銀行, りそな銀行

など